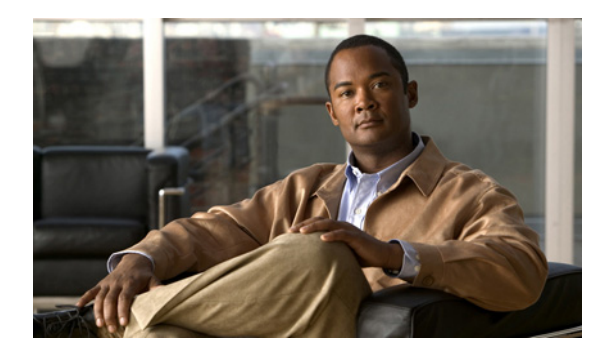

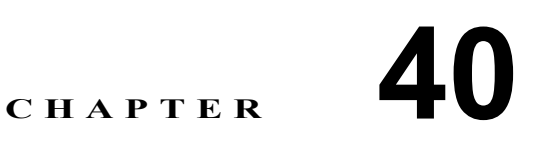

# 外部メッセージ ストア内の電子メール へのアクセスの設定

## 外部メッセージ ストア内の電子メールへのユーザ アクセスについて

Cisco Unity Connection が外部メッセージストア(Cisco Unity Connection 以外のメッセージストア) に接続するよう設定されている場合、ユーザは、電話で Cisco Unity Connection にログインして、電 子メールの再生を聞くことができます。この章では、ライセンスのあるユーザが電子メールを再生 できるように Microsoft Exchange と Cisco Unity Connection を設定します。

次の各項を参照してください。

- Exchange 2007 メッセージストア内の電子メールへのアクセスの設定(P.40-2)
- Exchange 2003 メッセージストア内の電子メールへのアクセスの設定(P.40-8)

## Exchange 2007 メッセージストア内の電子メールへのアクセスの設定

Exchange 2007 と連動するように Cisco Unity Connection を設定すると、ユーザは Exchange 2007 メッセージストア内の電子メールにアクセスできます。

次の各項を参照してください。

- Exchange 2007 電子メールへのユーザ アクセスを提供するためのタスク リスト (P.40-2)
- Exchange への IMAP アクセスの有効化 (P.40-2)
- SSL による安全な IMAP の設定と SSL 証明書の有効化(Exchange 2007 のみ)(P.40-3)
- ユーザがアクセスできる Exchange サーバを指定するための Cisco Unity Connection 外部サービスの作成(P.40-5)
- 外部サービス用のユーザの設定 (P.40-6)

#### Exchange 2007 電子メールへのユーザ アクセスを提供するためのタスク リスト

ユーザが Exchange 2007 メッセージストア内の電子メールにアクセスできるようにするには、次の タスクを記載どおりの順序で実行します。

- **1.** Exchange への IMAP アクセスを有効にします。P.40-2 の「Exchange への IMAP アクセスの有効 化」を参照してください。
- 2. アクセスする電子メール メッセージが配置された各 Exchange サーバ上で、SSL サーバ証明書 を作成してインストールします。P.40-3 の「SSL による安全な IMAP の設定と SSL 証明書の有 効化(Exchange 2007 のみ)」を参照してください。
- **3.** Connection 外部サービスを作成します。P.40-5 の「ユーザがアクセスできる Exchange サーバを 指定するための Cisco Unity Connection 外部サービスの作成」を参照してください。
- **4.** 外部サービス用にユーザを設定します。P.40-6の「外部サービス用のユーザの設定」を参照してください。
- 5. TTS 機能にアクセスするためのライセンスが提供されるサービス クラスにユーザを割り当て て、ユーザが TTS 機能を使用できるようにします。
- ユーザごとに、ユーザのメールボックスが格納される Exchange サーバを指定するための外部 サービスのアカウントを Connection で作成します。この作業によって、Connection に電話でロ グインしたユーザが電子メールにアクセスできるようになります。

#### Exchange への IMAP アクセスの有効化

Cisco Unity Connection は、IMAP プロトコルを使用して Exchange の電子メールにアクセスすること で、TTS を使用したメッセージの再生を実現しています。Exchange は、デフォルトではメッセージ への IMAP アクセスを許可するように設定されていません。ライセンスのある Connection ユーザに アクセスを許可する電子メールが保持された各 Exchange サーバ上で、次の手順を実行して IMAP ア クセスを有効にします。

#### Exchange への IMAP アクセスを有効にする

- **ステップ1** ライセンスのある Connection ユーザにアクセスを許可する電子メールが保持された Exchange サー バ上で、ローカル Administrators グループに所属するアカウントを使用して Windows にログインし ます。
- **ステップ2** Windows の [スタート] メニューで、[管理ツール] > [サービス] をクリックします。
- ステップ3 右ペインで、[Microsoft Exchange IMAP4] サービスを確認します。

Cisco Unity Connection システム アドミニストレーション ガイド

**ステップ4** [状態] カラムの値が [開始] で、[スタートアップの種類] カラムの値が [自動] になっている場合は、ステップ9に進みます。

これ以外の値になっている場合は、[Microsoft Exchange IMAP4] をダブルクリックします。

- **ステップ5** [Microsoft Exchange IMAP4 のプロパティ] ダイアログボックスで、[スタートアップの種類] が [自動] になっていない場合は [自動] に変更します。
- **ステップ6** [サービスの状態]が[開始]になっていない場合は、[開始]をクリックします。
- **ステップ7** [OK] をクリックして、[Microsoft Exchange IMAP4 のプロパティ] ダイアログボックスを閉じます。
- **ステップ8** [サービス] MMC を閉じます。
- **ステップ9** ライセンスのある Connection ユーザにアクセスを許可する電子メールが保持された各 Exchange サーバ上で、ステップ1~ステップ8を繰り返します。

#### SSL による安全な IMAP の設定と SSL 証明書の有効化(Exchange 2007 のみ)

SSL による安全な IMAP を設定し、SSL 証明書を有効にする(Exchange 2007 のみ)

- ステップ1 Exchange サーバで、Exchange 管理シェル アプリケーションを開きます。
- **ステップ2** 次のコマンドを入力します。<Exchange サーバ>は Exchange サーバの IP アドレスまたはホスト名 で、<フレンドリ名>は Exchange サーバに対して選択したフレンドリ名です。

new-exchangecertificate -generaterequest -domainname <Exchange サーバ > -friendlyname < フレ ンドリ名 >-path c:\csr.txt

#### <u>/!\</u>

- **注意** Exchange サーバのドメイン名は、IP アドレスまたは完全修飾 DNS 名(推奨)である必要 があります。これにより、Connection サーバは Exchange サーバに対して正常に ping を実 行できます。IP アドレスまたは完全修飾 DNS 名でない場合、ユーザが外部メッセージス トア内の電子メールにアクセスできない可能性があります。
- **ステップ3** Enter キーを押します。ルート ディレクトリに Csr.txt という名前の Certificate Signing Request (CSR; 証明書署名要求) ファイルが作成されます。
- **ステップ4** この CSR ファイルを Certification Authority (CA; 認証局) に送信します。認証局によって新しい証 明書が生成され、返送されます。

(注) CA のパブリック ルート証明書またはパブリック ルート証明書チェーンのコピーを保持し ている必要があります。この証明書は、Exchange 2007 サーバを信頼するように Connection を設定するために必要です。 ステップ5 次のコマンドを入力します。< パス > は、CA が新しいサーバ証明書を保存するディレクトリの場 所です。

import-exchangecertificate -path < パス >

- ステップ6 Enter キーを押します。
- **ステップ7** 次のコマンドを入力します。

#### dir cert:\localmachine\my | fl

- ステップ8 Enter キーを押します。
- ステップ9 「フィンガープリント (thumbprint)」プロパティを強調表示し、Ctrl-C を押して、そのプロパティ をクリップボードにコピーします。
- ステップ 10 IMAP を使用して外部電子メール サーバからの電子メールにアクセスするように Connection を設定 し、さらに Exchange 2007 からの予定表データを使用するようにも設定する場合は、次のコマンド を入力します。< フィンガープリント > は、ステップ9 でコピーした「フィンガープリント (thumbprint)」です。

#### enable-exchangecertificate -thumbprint < フィンガープリント > -services "IIS,IMAP"

IMAP を使用するように Connection を設定せずに、Exchange 2007 からの予定表データを使用するよ うに設定する場合は、次のコマンドを入力します。< フィンガープリント > は、ステップ9でコ ピーした「フィンガープリント (thumbprint)」です。

#### enable-exchangecertificate -thumbprint < フィンガープリント > -services "IIS"

- ステップ11 Enter キーを押します。
- ステップ12 データをクリア テキストとして送信する場合は、この手順の残りのステップをスキップし、 P.40-5 の「ユーザがアクセスできる Exchange サーバを指定するための Cisco Unity Connection 外部 サービスの作成」に進みます。クリアテキストとして送信しない場合は、IIS マネージャアプリ ケーションを開きます。
- **ステップ13 [IIS] > [< サーバ名 >] > [Web サイト] > [既定の Web サイト]** に移動します。
- ステップ14 [既定の Web サイト] を右クリックし、[プロパティ] をクリックします。
- ステップ15 [プロパティ] ダイアログボックスで、[ディレクトリ セキュリティ] タブをクリックします。
- ステップ16 [セキュリティ保護された通信] で、[編集] をクリックします。
- ステップ17 [セキュリティ保護されたチャネルを要求] チェックボックスをオンにします。
- **ステップ18** [OK] をクリックします。
- **ステップ19** [プロパティ] ダイアログボックスで、[OK] をクリックします。

## ユーザがアクセスできる Exchange サーバを指定するための Cisco Unity Connection 外部サービスの作成

Cisco Unity Connection の管理で、ライセンスのある Connection ユーザにアクセスを許可する電子 メールが保持された Exchange サーバごとに、それぞれ 1 つの IMAP サービスを作成し、設定します。

#### Cisco Unity Connection ユーザが電子メールにアクセスできる Exchange サーバを指定する

- ステップ1 Cisco Unity Connection の管理で、[システム設定 (System Settings)]を展開し、[外部サービス (External Services)] をクリックします。
- **ステップ2** [外部サービスの検索(Search External Services)]ページで、[新規追加(Add New)]をクリックします。
- **ステップ3** [外部サービスの新規作成 (New External Service)] ページの [タイプ (Type)] リストで、[Exchange 2007 External Service Template] をクリックします。
- ステップ4 [有効にする (Enabled)] チェックボックスがオンになっていることを確認します。
- **ステップ5** 各自の電子メールにアクセスできるように Connection ユーザを設定するときにサービスの識別に 役立つ名前を、[表示名 (Display Name)] フィールドに入力します (たとえば、サービスの名前の 中に、ユーザのアクセスする電子メールが保持された Exchange サーバの名前を含めます)。
- **ステップ6** [サーバ (Server)] フィールドに、ライセンスのある Connection ユーザにアクセスを許可する電子 メールが保持されたいずれかの Exchange サーバのサーバ名または完全修飾ドメイン名を入力しま す。

入力する値は、Exchange サーバの証明書に含まれているサーバ名または完全修飾ドメイン名と一致 する必要があります。

- **ステップ7** [認証モード (Authentication Mode)] リストで、[NTLM] をクリックします。
- ステップ8 SSL 証明書を作成してインストールした場合は、[セキュリティトランスポートのタイプ (Security Transport Type)] リストの [SSL] をクリックします。それ以外の場合は [なし (None)] をクリックします。
- ステップ9 ステップ8で[SSL]を選択した場合は、[サーバ証明書を確認にする(Validate Server Certificate)] チェックボックスをオンにします。それ以外の場合は、ステップ10に進みます。
- **ステップ10**[サービス機能 (Service Capabilities)] で、[サードパーティのメッセージストア内の電子メールへ のユーザアクセス (User Access to Email in Third-Party Message Store)] チェックボックスをオン にします。
- ステップ11 [保存 (Save)] をクリックします。
- **ステップ12** ライセンスのある Connection ユーザにアクセスを許可する電子メールが保持されたこの他の Exchange 2007 サーバごとに、ステップ2~ステップ13を繰り返します。
- ステップ13 Cisco Unity Connection の管理を閉じます。

#### 外部サービス用のユーザの設定

次の手順を実行します。

(注)

Exchange は、設定する Connection ユーザごとにユーザを必要とします。

#### 外部サービス用にユーザを設定する

- ステップ1 Cisco Unity Connection の管理で、[(ユーザ (Users)]を展開し、[ユーザ (Users)]をクリックします。
- **ステップ2** [ユーザの検索 (Search Users)] ページで、ユーザのエイリアスをクリックします。
- ステップ3 [ユーザの基本設定の編集 (Edit User Basics)] ページで、[編集 (Edit)] メニューの [外部サービス のアカウント (External Service Accounts)] をクリックします。
- **ステップ4** [外部サービスのアカウント (External Service Accounts)] ページで、**[新規追加 (Add New)]** をク リックします。
- ステップ5 [外部サービスのアカウントの新規作成 (New External Service Accounts)] ページの [外部サービス (External Service)] フィールドで、P.40-5 の「ユーザがアクセスできる Exchange サーバを指定する ための Cisco Unity Connection 外部サービスの作成」で作成した適切な外部サービスの表示名をクリックします。
- **ステップ6** [電子メール (Email Address)] フィールドに、ユーザの電子メール アドレスを入力します。
- ステップ7 [ログインタイプ (Login Type)] フィールドで、次の適切なオプションをクリックします。
  - [接続エイリアスを使用 (Use Connection Alias)]: このオプションは、Exchange 2007 の [ユー ザー ID] 設定が Connection ユーザ エイリアスと同一である場合に便利です。Connection は、 Connection ユーザ エイリアスを使用してユーザをログインさせます。
  - 【次のユーザ ID を使用: (Use User ID Provided Below)]: Exchange 2007 の [ユーザー ID] 設定を入力します([ユーザー ID] 設定が Connection ユーザ エイリアスと異なる場合に便利です)。Connection は、このフィールドの設定を使用してユーザをログインさせます。
- ステップ8 (ステップ7 で [次のユーザID を使用: (Use User ID Provided Below)] オプションを選択した場合 のみ) [ユーザ ID (User ID)] フィールドに、Exchange の [ユーザー ID] 設定を入力します。
- **ステップ9** [パスワード (Password)] フィールドに、Exchange のパスワードを入力します。Connection は、このフィールドの設定を使用してユーザをログインさせます。
- ステップ10 [サービス機能 (Service Capabilities)] で、[サードパーティのメッセージストア内の電子メールへ のユーザアクセス (User Access to Email in Third-Party Message Store)] チェックボックスをオン にします。
- ステップ11 [保存 (Save)] をクリックします。
- ステップ12 ユーザの Exchange 設定を確認するには、[テスト (Test)] をクリックします。[タスクの実行結果 (Task Execution Results)] ウィンドウにテスト結果が表示されます。

テストのいずれかの部分が失敗した場合は、Exchange、Cisco Unity Connection、およびユーザの設 定を確認します。

ステップ13 残りすべてのユーザについて、ステップ2~ステップ12を繰り返します。

## Exchange 2003 メッセージストア内の電子メールへのアクセスの設定

Exchange 2003 と連動するように Cisco Unity Connection を設定すると、ユーザは Exchange 2003 メッ セージストア内の電子メールにアクセスできます。

次の各項を参照してください。

- Exchange 2003 電子メールへのユーザ アクセスを提供するためのタスク リスト (P.40-8)
- Exchange への IMAP アクセスの有効化 (P.40-9)
- Active Directory サービス アカウントの作成と設定(Exchange 2003 のみ)(P.40-9)
- SSL 証明書の作成とインストール(Exchange 2003 のみ)(P.40-11)
- Cisco Unity Connection と Exchange 間での安全な通信の要求(Exchange 2003 のみ)(P.40-16)
- Exchange 証明書を信頼するための Cisco Unity Connection サーバの設定 (Exchange 2003 のみ) (P.40-17)
- ユーザがアクセスできる Exchange サーバを指定するための Cisco Unity Connection 外部サービスの作成(P.40-19)
- 外部サービス用のユーザの設定 (P.40-20)

#### Exchange 2003 電子メールへのユーザ アクセスを提供するためのタスク リスト

ユーザが Exchange 2003 メッセージストア内の電子メールにアクセスできるようにするには、次の タスクを記載どおりの順序で実行します。

- **1.** Exchange 2003 への IMAP アクセスを有効にします。P.40-9 の「Exchange への IMAP アクセス の有効化」を参照してください。
- Connection が Exchange データへのアクセスに使用する Active Directory サービス アカウントを 作成し、必要な権限を付与します。P.40-9の「Active Directory サービス アカウントの作成と設 定(Exchange 2003 のみ)」を参照してください。
- 3. アクセスする電子メール メッセージが配置された各 Exchange サーバ上で、SSL サーバ証明書 を作成してインストールします。P.40-11の「SSL 証明書の作成とインストール (Exchange 2003 のみ)」を参照してください。
- **4.** *(省略可能、ただし推奨)* Web クライアント (Connection を含む) からの暗号化されていない 通信を拒否するように IIS を設定します。P.40-16 の「Cisco Unity Connection と Exchange 間での 安全な通信の要求 (Exchange 2003 のみ)」を参照してください。
- Exchange サーバ上に作成してインストールした SSL 証明書を信頼するように Connection を設定します。P.40-17の「Exchange 証明書を信頼するための Cisco Unity Connection サーバの設定 (Exchange 2003のみ)」を参照してください。
- **6.** Connection 外部サービスを作成します。P.40-19 の「ユーザがアクセスできる Exchange サーバ を指定するための Cisco Unity Connection 外部サービスの作成」を参照してください。
- 7. 外部サービス用にユーザを設定します。P.40-20の「外部サービス用のユーザの設定」を参照し てください。
- 8. TTS 機能にアクセスするためのライセンスが提供されるサービス クラスにユーザを割り当て て、ユーザが TTS 機能を使用できるようにします。
- ユーザごとに、ユーザのメールボックスが格納される Exchange サーバを指定するための外部 サービスのアカウントを Connection で作成します。この作業によって、Connection に電話でロ グインしたユーザが電子メールにアクセスできるようになります。

#### Exchange への IMAP アクセスの有効化

Cisco Unity Connection は、IMAP プロトコルを使用して Exchange の電子メールにアクセスすること で、TTS を使用したメッセージの再生を実現しています。Exchange は、デフォルトではメッセージ への IMAP アクセスを許可するように設定されていません。ライセンスのある Connection ユーザが TTS を使用して再生する電子メールが保持された各 Exchange サーバ上で、次の手順を実行して IMAP アクセスを有効にします。

Exchange への IMAP アクセスを有効にする

- **ステップ1** ライセンスのある Connection ユーザにアクセスを許可する電子メールが保持された Exchange サー バ上で、ローカル Administrators グループに所属するアカウントを使用して Windows にログインし ます。
- **ステップ2** Windows の [スタート] メニューで、[**管理ツール] > [サービス]** をクリックします。
- ステップ3 右ペインで、[Microsoft Exchange IMAP4] サービスを確認します。
- **ステップ4** [状態] カラムの値が [開始] で、[スタートアップの種類] カラムの値が [自動] になっている場合は、ステップ9に進みます。

これ以外の値になっている場合は、[Microsoft Exchange IMAP4] をダブルクリックします。

- **ステップ5** [Microsoft Exchange IMAP4 のプロパティ] ダイアログボックスで、[スタートアップの種類] が [自動] になっていない場合は [自動] に変更します。
- **ステップ6** [サービスの状態] が [開始] になっていない場合は、[開始] をクリックします。
- **ステップ7** [OK] をクリックして、[Microsoft Exchange IMAP4 のプロパティ] ダイアログボックスを閉じます。
- **ステップ8** [サービス] MMC を閉じます。
- **ステップ9** ライセンスのある Connection ユーザにアクセスを許可する電子メールが保持された各 Exchange サーバ上で、ステップ1~ステップ8を繰り返します。

#### Active Directory サービス アカウントの作成と設定(Exchange 2003 のみ)

Cisco Unity Connection は、Connection のプロキシとして機能する Active Directory アカウントを使用 して Exchange 2003 電子メールにアクセスします。次の手順を実行してサービス アカウントを作成 し、必要な権限を付与してください。

#### Exchange 電子メールにアクセスできるサービス アカウントを作成して設定する

- **ステップ1** [Active Directory ユーザーとコンピュータ]と Exchange システム マネージャがインストールされた コンピュータ上で、Domain Administrators グループに所属するアカウントを使用して Windows にロ グインします。
- ステップ2 Windows の [スタート] メニューで、[プログラム] > [Microsoft Exchange] > [Active Directory ユーザーとコンピュータ] をクリックします。

- **ステップ3** 左ペインで、[**<サーバ名>**] を展開し、[Users] を右クリックして、[新規作成] > [ユーザー] を クリックします。
- **ステップ4** 画面の指示に従って、ドメイン ユーザ アカウントを作成します。メールボックスは作成しないで ください。
- ステップ5 Windows の [スタート] メニューで、[プログラム] > [Microsoft Exchange] > [システム マネー ジャ] をクリックします。
- **ステップ6** 左ペインで、[サーバー] を展開します。
- **ステップ7** Cisco Unity Connection がアクセスするメールボックスを保持している Exchange サーバの名前を右 クリックし、[プロパティ]をクリックします。
- **ステップ8** [<サーバ名>のプロパティ]ダイアログボックスで、[セキュリティ]タブをクリックします。
- ステップ9 [追加] をクリックします。
- **ステップ10** [ユーザー、コンピュータ、またはグループの選択] ダイアログボックスの [選択するオブジェクト名を入力してください] フィールドに、ステップ4 で作成したサービス アカウントの名前を入力します。
- ステップ11 [名前の確認] をクリックします。
- **ステップ12**[OK] をクリックしてダイアログボックスを閉じます。
- **ステップ13** [< サーバ名 > のプロパティ] ダイアログボックスの [グループ名またはユーザー名] リストで、 サービス アカウントの名前をクリックします。
- **ステップ14**[<アカウント名>のアクセス許可]リストで権限を設定します。
  - **a**. [フル コントロール] の [拒否] チェックボックスをオンにします。
  - **b.** [Receive As] の [許可] チェックボックスをオンにします。
- **ステップ15**[OK]をクリックして[<サーバ名>のプロパティ]ダイアログボックスを閉じます。
- **ステップ16** アクセスする電子メールが保持されたこの他の Exchange サーバごとに、ステップ7~ステップ15 を繰り返します。

#### SSL 証明書の作成とインストール(Exchange 2003 のみ)

この項では、ライセンスのある Connection ユーザにアクセスを許可する電子メールが保持された各 Exchange サーバ上で、SSL 証明書を作成し、インストールします。証明書を導入すると、P.40-9の 「Active Directory サービス アカウントの作成と設定(Exchange 2003 のみ)」で作成したサービス ア カウントの資格情報を、暗号化されていない状態で Cisco Unity Connection がネットワーク経由で送 信することがなくなります。また、Exchange が電子メールの内容を暗号化されていない状態でネッ トワーク経由で送信することもなくなります。

この他の方法で証明書を作成およびインストールする場合は、適切なドキュメントを参照してくだ さい。

この項では、4 つの手順について説明します。これらの手順を実行する場合は、記述されている順 序どおりに実行してください。

次の方法で SSL 証明書を発行する場合は、それぞれの手順に従ってください。

- Microsoft 証明書サービス: ライセンスのある Connection ユーザにアクセスを許可する電子メールが保持された Exchange サーバと同じドメインにある任意のサーバで、以降の手順を実行します。
- この他のアプリケーション:インストール手順については、それぞれのアプリケーションのドキュメントを参照してください。次に、P.40-12の手順「証明書署名要求を作成する」に進みます。
- 外部の認証局: P.40-12の手順「証明書署名要求を作成する」に進みます。

#### Microsoft 証明書サービス コンポーネントをインストールする

- **ステップ1** Windows Server 2003 のディスクを用意します。Microsoft 証明書サービス コンポーネントをインス トールする過程で、このディスクを使用するように要求される場合があります。
- ステップ2 ローカル Administrators グループに所属するアカウントを使用して、Windows にログインします。
- **ステップ3** Windows の [スタート] メニューから [設定] > [コントロール パネル] > [プログラムの追加と削除] をクリックします。
- **ステップ4** [プログラムの追加と削除] コントロール パネルの左ペインで、[Windows コンポーネントの追加 と削除] をクリックします。
- **ステップ5** [Windows コンポーネント] ダイアログボックスで、[証明書サービス] チェックボックスをオンに します。この他の項目は変更しないでください。
- **ステップ6** コンピュータ名およびドメイン メンバシップの変更ができなくなるという警告が表示された場合 は、[はい] をクリックします。
- ステップ7 [次へ] をクリックします。
- **ステップ8** [証明機関の種類] ページで、[スタンドアロンのルート CA] をクリックし、[次へ] をクリックし ます(スタンドアロンの認証局(CA)は、Active Directory を必要としない CA です)。
- ステップ9 [CA 識別情報] ページの [この CA の共通名] フィールドに、認証局の名前を入力します。
- **ステップ10**[識別名のサフィックス]フィールドで、デフォルト値をそのまま使用します。

**ステップ11** [有効期間] で、デフォルト値の [5年] をそのまま使用します。

**ステップ12 [次へ]** をクリックします。

**ステップ13** [証明書データベースの設定] ページで、**[次へ]** をクリックしてデフォルト値をそのまま使用します。

コンピュータ上でインターネット インフォメーション サービスが動作しているため、停止してから処理を続行する必要があるというメッセージが表示された場合は、[はい]をクリックしてサービスを停止します。

- **ステップ14** Windows Server 2003 ディスクをドライブに挿入するように要求された場合は、Cisco Unity Connection ディスク(同じ必須ソフトウェアが収録されています)または Windows Server 2003 ディスクを挿入します。
- **ステップ 15** [Windows コンポーネント ウィザードの完了] ダイアログボックスで、[完了] をクリックします。
- ステップ16 [プログラムの追加と削除] ダイアログボックスを閉じます。

ライセンスのある Connection ユーザにアクセスを許可する電子メールが保持された Exchange サー バごとに、次の手順を実行します。

#### 証明書署名要求を作成する

- **ステップ1** Exchange システム マネージャがインストールされたサーバ上で、[Exchange 管理者 (完全)] であるアカウントを使用して Windows にログインします。
- ステップ2 Windows の [スタート] メニューで、[プログラム] > [Microsoft Exchange] > [システム マネー ジャ] をクリックします。
- ステップ3 左ペインで、[<組織>]>[管理グループ]>[<管理グループ>]>[サーバー]>[<サーバ名>]> [プロトコル]>[IMAP4] を展開します。<管理グループ>および<サーバ名>は、ライセンスの ある Connection ユーザにアクセスを許可する電子メールが保持された最初の Exchange サーバです。
- ステップ4 [既定の IMAP4 仮想サーバー] を右クリックし、[プロパティ] をクリックします。
- ステップ5 [既定の IMAP4 仮想サーバーのプロパティ] ダイアログボックスで、[アクセス] タブをクリック します。
- **ステップ6** [証明書] をクリックします。
- **ステップ7** [Web サーバー証明書ウィザードの開始]ページで、[次へ] をクリックします。
- **ステップ8** [サーバー証明書]ページで、[証明書の新規作成] をクリックします。
- ステップ9 [次へ] をクリックします。
- ステップ10 [証明書の要求の送信方法] ページで、[証明書の要求を作成して後で送信する] をクリックします。

ステップ11 [次へ] をクリックします。

ステップ12 [名前とセキュリティの設定] ページで、証明書の名前(< サーバ名 > Cert など)を入力します。

- ステップ13 [次へ] をクリックします。
- ステップ14 [組織に関する情報]ページで、適切な値を入力します。
- ステップ15 [次へ] をクリックします。
- **ステップ16** [サイトの一般名] ページで、Exchange サーバのコンピュータ名または完全修飾ドメイン名を入力 します。

コンピュータ名と完全修飾ドメイン名のどちらを指定したかを覚えておいてください。この情報は 以降の手順で必要になります。

注意 この名前は、安全な接続を使用してシステムにアクセスするための URL に含まれている、 ホスト名の部分と完全に一致する必要があります。

- ステップ17 [次へ] をクリックします。
- ステップ18 [地理情報] ページで、適切な情報を入力します。
- ステップ19 [次へ] をクリックします。
- **ステップ20**[証明書要求ファイル名]ページで、パスとファイル名を入力し、この情報を書き留めます。この 情報は以降の手順で必要になります。

このサーバが P.40-11 の手順「Microsoft 証明書サービス コンポーネントをインストールする」で Microsoft 証明書サービスをインストールしたサーバではない場合は、現在のサーバから、および Microsoft 証明書サービスがインストールされたサーバからアクセスできるネットワーク ロケー ションを選択するようにしてください。

- ステップ21 [次へ] をクリックします。
- ステップ22 [要求ファイルの概要]ページで、[次へ]をクリックします。
- ステップ23 [Web サーバー証明書ウィザードの完了]ページで、[完了]をクリックします。
- **ステップ24 [OK]** をクリックして、[既定の IMAP4 仮想サーバーのプロパティ] ダイアログボックスを閉じます。
- **ステップ25** ライセンスのある Connection ユーザにアクセスを許可する電子メールが保持されたこの他の Exchange サーバごとに、ステップ3~ステップ24を繰り返して証明書署名要求を作成します。
- ステップ26 Exchange システム マネージャを閉じます。
- **ステップ27** Microsoft 証明書サービスが別のサーバ上にあり、そのサーバからアクセスできるネットワーク ロ ケーションに証明書要求ファイルを保存できなかった場合は、証明書要求ファイルをリムーバブル メディア(フロッピーディスク、CD、または DVD)にコピーします。

ステップ28 外部の認証局を使用しない場合、手順はこれで完了です。

外部の認証局を使用する場合は、ステップ 20 で指定した証明書要求ファイルを CA に送信します。 CA から証明書が返された後、P.40-15 の手順「サーバ証明書をインストールする」に進みます。

P.40-12の手順「証明書署名要求を作成する」で作成した証明書署名要求ごとに、証明書を発行するか、または発行してもらいます。

- Microsoft 証明書サービスを使用して証明書を発行する場合は、以降の手順を実行します。
- Microsoft 証明書サービス以外のアプリケーションを使用する場合は、そのアプリケーションのマニュアルを参照して、サーバ証明書を発行し、信頼する証明書をエクスポートしてください。 信頼する証明書をエクスポートするときは、.pemファイル名拡張子の付いた Base-64 符号化X.509 形式でエクスポートします。この証明書は、この章の以降の手順で Cisco Unity Connectionサーバにアップロードします。エクスポートした後、P.40-15 の手順「サーバ証明書をインストールする」に進みます。
- 証明書の発行に外部の認証局(CA)を使用する場合は、証明書署名要求をCAに送信します。 CAに対して、.pemファイル名拡張子の付いたBase-64符号化X.509形式の信頼する証明書を 要求します。この証明書は、この章の以降の手順でCiscoUnity Connectionサーバにアップロー ドします。証明書が返された後、P.40-15の手順「サーバ証明書をインストールする」に進みます。

#### サーバ証明書を発行する(Microsoft 証明書サービスを使用して証明書を発行する場合のみ)

- **ステップ1** Microsoft 証明書サービスをインストールしたサーバ上で、Domain Admins グループに所属するアカウントを使用して Windows にログインします。
- **ステップ2** Windows の[スタート]メニューで、[プログラム] >[管理ツール] >[証明機関]をクリックします。
- **ステップ3** 左ペインで、**[証明機関(ローカル)] > [<認証局名 >]** を展開します。<認証局名 >は、P.40-11の 手順「Microsoft 証明書サービス コンポーネントをインストールする」で Microsoft 証明書サービス をインストールしたときに認証局に付けた名前です。
- ステップ4 認証局の名前を右クリックし、[すべてのタスク] > [新しい要求の送信] をクリックします。
- **ステップ5** [要求ファイルを開く] ダイアログボックスで、P.40-12 の手順「証明書署名要求を作成する」で作 成した最初の証明書署名要求ファイルの場所を参照し、ファイルをダブルクリックします。
- **ステップ6** [証明機関] の左ペインで、[保留中の要求] をクリックします。
- **ステップ7** ステップ5で送信した保留中の要求を右クリックし、[すべてのタスク] >[発行]をクリックします。
- ステップ8 [証明機関]の左ペインで、[発行した証明書]をクリックします。
- **ステップ9**新しい証明書を右クリックし、[すべてのタスク] > [バイナリ データのエクスポート] をクリック します。
- **ステップ10** [バイナリ データのエクスポート] ダイアログボックスで、[バイナリ データを含む列] リストの [バイナリ証明書] をクリックします。
- ステップ11 [バイナリデータをファイルに保存する] をクリックします。

ステップ12 [OK] をクリックします。

#### ■ Cisco Unity Connection システム アドミニストレーション ガイド

**ステップ13** [バイナリ データの保存] ダイアログボックスで、パスとファイル名を入力し、この情報を書き留めます。この情報は以降の手順で必要になります。

このサーバに Exchange システム マネージャがインストールされていない場合は、現在のサーバか ら、および Microsoft 証明書サービスがインストールされたサーバからアクセスできるネットワー ク ロケーションを選択するようにしてください。

- ステップ14 [OK] をクリックします。
- ステップ15 P.40-12 の手順「証明書署名要求を作成する」で証明書署名要求を複数作成した場合は、[発行した 証明書] に表示されている証明書署名要求ごとに、ステップ9~ステップ11 を繰り返します。
- ステップ16 [証明機関] を閉じます。
- **ステップ17** Exchange システム マネージャが別のサーバ上にあり、そのサーバからアクセスできるネットワー クロケーションに証明書要求ファイルを保存できなかった場合は、証明書要求ファイルをリムーバ ブルメディア(フロッピーディスク、CD、またはDVD)にコピーします。

ライセンスのある Connection ユーザにアクセスを許可する電子メールが保持された Exchange サー バごとに、次の手順を実行します。

#### サーバ証明書をインストールする

- **ステップ1** Exchange システム マネージャがインストールされたコンピュータ上で、[Exchange 管理者 (完全)] であるアカウントを使用して Windows にログインします。
- ステップ2 Windows の [スタート] メニューで、[プログラム] > [Microsoft Exchange] > [システム マネー ジャ] をクリックします。
- ステップ3 左ペインで、[<組織名>]>[管理グループ]>[<管理グループ>]>[サーバー]>[<サーバ名 >]>[プロトコル]>[IMAP4] を展開します。<管理グループ>および<サーバ名>は、ライセ ンスのある Connection ユーザにアクセスを許可する電子メールが保持された最初の Exchange サー バです。
- ステップ4 [既定の IMAP4 仮想サーバー]を右クリックし、[プロパティ]をクリックします。
- **ステップ5** [アクセス] タブをクリックします。
- **ステップ6** [証明書] をクリックします。
- **ステップ7** [Web サーバー証明書ウィザードの開始] で、[次へ] をクリックします。
- **ステップ8** [保留中の証明書の要求] ページで、**[保留中の要求を処理し、証明書をインストールする]** をク リックします。
- ステップ9 [次へ] をクリックします。

**ステップ10**[保留中の要求を処理]ページで、証明書を保存した場所を参照し、Microsoft 証明書サービスまた はその他のアプリケーションを使用して作成したサーバ証明書、あるいは外部の CA から取得した サーバ証明書を指定します。

必要に応じて、[ファイルの種類] リストの値を [すべてのファイル (\*.\*)] に変更して証明書を表示します。

- ステップ11 [次へ] をクリックします。
- **ステップ12** [証明書の概要] ページで、[次へ] をクリックします。
- ステップ13 [Web サーバー証明書ウィザードの完了]ページで、[完了]をクリックします。
- ステップ14 [既定の IMAP4 仮想サーバーのプロパティ] ダイアログボックスを閉じます。
- ステップ15 インストールする証明書ごとに、ステップ3~ステップ14を繰り返します。
- ステップ16 Exchange システム マネージャを閉じます。

#### Cisco Unity Connection と Exchange 間での安全な通信の要求(Exchange 2003 のみ)

ここまでの手順で、Exchange への IMAP アクセスを有効にし、Cisco Unity Connection サーバと1つ またはそれ以上の Exchange サーバ間の IMAP 接続をセキュリティで保護しました。安全でない IMAP 接続を使用したアクセスが Exchange で許可されないようにするには、Cisco Unity Connection がアクセスできるようにする各 Exchange サーバ上で、次の手順を実行します。

Cisco Unity Connection との安全な通信を要求するように Exchange を設定する(省略可能、ただし推奨)

- **ステップ1** ライセンスのある Connection ユーザにアクセスを許可する電子メールが保持された Exchange サー バ上で、[Exchange 管理者(完全)] であるアカウントを使用して Windows にログインします。
- ステップ2 Windows の [スタート] メニューで、[プログラム] > [Microsoft Exchange] > [システム マネー ジャ] をクリックします。
- **ステップ3** 左ペインで、[サーバー] > [< サーバ名 >] > [プロトコル] > [IMAP4] > [既定の IMAP4 仮想 サーバー] を展開します。
- ステップ4 [既定の IMAP4 仮想サーバー] を右クリックし、[プロパティ] をクリックします。
- **ステップ5** [アクセス] タブをクリックします。
- ステップ6 [通信] をクリックします。
- **ステップ7 [セキュリティ保護されたチャネルを要求]**をクリックします。
- **ステップ8** [OK] をクリックします。
- ステップ9 [プロパティ] ダイアログボックスを閉じます。
- Cisco Unity Connection システム アドミニストレーション ガイド

- **ステップ10** 左ペインで、同じサーバの [サーバー] > [<サーバ名 >] > [プロトコル] > [IMAP4] > [既定の IMAP4 仮想サーバー] を展開します。
- **ステップ11** システム マネージャのツールバーにある [停止] アイコンをクリックします。
- ステップ12 数秒間、待機します。
- ステップ13 [再生] アイコンをクリックします。
- ステップ14 ライセンスのある Connection ユーザにアクセスを許可する電子メールが保持されたこの他の Exchange サーバごとに、ステップ1~ステップ13を繰り返します。

## Exchange 証明書を信頼するための Cisco Unity Connection サーバの設定 (Exchange 2003 のみ)

Exchange サーバの証明書を Cisco Unity Connection サーバで信頼するには、Connection サーバ上の ルート証明書ストアに、証明書を発行した各認証局の信頼できる証明書をアップロードする必要が あります。通常は、すべての証明書を同じ認証局(たとえば、Microsoft 証明書サービスや VeriSign) を使用して発行します。

Exchange 証明書を信頼するように Cisco Unity Connection サーバを設定する

ステップ1 Microsoft 証明書サービスを使用して証明書を発行した場合は、ステップ2に進みます。

この他のアプリケーションまたは外部の認証局を使用して証明書を発行した場合は、ステップ 21 に進み、信頼する証明書を Connection サーバ上のルート証明書ストアに Base-64 符号化 X.509 形式 でアップロードします。

- **ステップ2** Microsoft 証明書サービスをインストールしたサーバ上で、ローカル Administrators グループに所属 するアカウントを使用して Windows にログインします。
- ステップ3 Windows の[スタート]メニューで、[プログラム] >[管理ツール] >[証明機関]をクリックします。
- ステップ4 左ペインで、[証明機関(ローカル)]を展開します。
- ステップ5 認証局の名前を右クリックし、[プロパティ]をクリックします。
- **ステップ6** [< 認証局名 > のプロパティ]ダイアログボックスの [全般] タブにある [CA 証明書] リストで、 Exchange サーバに対して発行したいずれかの証明書の名前をクリックします。
- ステップ7 [証明書の表示] をクリックします。
- **ステップ8** [証明書] ダイアログボックスで、**[詳細設定]** タブをクリックします。
- **ステップ9** [ファイルにコピー] をクリックします。
- **ステップ10**[証明書のエクスポート ウィザードの開始]ページで、**[次へ]**をクリックします。

ステップ11 [エクスポートファイルの形式] ページで、[Base 64 encoded X.509 (.CER)] をクリックします。

#### ステップ12 [次へ] をクリックします。

**ステップ13** [エクスポートするファイル] ページで、信頼する証明書の一時的なパスおよびファイル名 (c:\cacert.pem など)を入力します。ファイル名の拡張子は .pem を使用します。

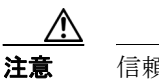

信頼する証明書は、ファイル名の拡張子を .pem にする必要があります。これ以外の場合、 Connection サーバにアップロードできません。

- ステップ14 パスとファイル名を書き留めます。この情報は以降の手順で必要になります。
- **ステップ15 [次へ]** をクリックします。
- **ステップ16**[証明書のエクスポートウィザードの完了]ページで、[完了]をクリックします。
- **ステップ17**[OK]をクリックして [正しくエクスポートされました。] メッセージ ボックスを閉じます。
- ステップ18 [OK] をクリックして [証明書] ダイアログボックスを閉じます。
- **ステップ19**[OK]をクリックして [<サーバ名>のプロパティ] ダイアログボックスを閉じます。
- ステップ20 [証明機関] を閉じます。
- ステップ21 信頼する証明書を Connection サーバがアクセスできるネットワーク ロケーションにコピーします。
- ステップ 22 Connection サーバ上で、Cisco Unified オペレーティングシステムの管理にログインします。
- ステップ23 [セキュリティ(Security)]メニューで、[証明書の管理(Certificate Management)]をクリックします。
- **ステップ24** [証明書の一覧 (Certificate List)] ページで、**[証明書のアップロード (Upload Certificate)]** をク リックします。
- **ステップ25** [証明書のアップロード (Upload Certificate)] ページの [証明書の名前 (Certificate Name)] リスト で、**[Connection-trust]** をクリックします。
- **ステップ26** [ルート証明書(Root Certificate)]フィールドで、Microsoft 証明書サービスまたはその他の認証局 を使用して発行した証明書ファイル、あるいは CA から取得した証明書ファイルの名前を入力しま す。
- ステップ27 [参照 (Browse)] をクリックします。
- **ステップ28**[ファイルの選択]ダイアログボックスで、証明書ファイルの場所を参照し、ファイル名をクリックして、[**開く**]をクリックします。
- ステップ 29 [証明書のアップロード (Upload Certificate)] ページで、[ファイルのアップロード (Upload File)] をクリックします。
- **ステップ30** [ステータス (Status)] 領域で、アップロードが成功したと報告された後、[閉じる (Close)] をク リックします。
- Cisco Unity Connection システム アドミニストレーション ガイド

ステップ31 複数の証明書を発行した場合、または複数の認証局から証明書が発行された場合は、信頼する証明 書ごとにステップ24 ~ステップ30を繰り返します。

### ユーザがアクセスできる Exchange サーバを指定するための Cisco Unity Connection 外部サービスの作成

Cisco Unity Connection の管理で、ライセンスのある Connection ユーザにアクセスを許可する電子 メールが保持された Exchange サーバごとに、それぞれ 1 つの IMAP サービスを作成し、設定します。

Cisco Unity Connection ユーザが電子メールにアクセスできる Exchange サーバを指定する

- ステップ1 Cisco Unity Connection の管理で、[システム設定 (System Settings)]を展開し、[外部サービス (External Services)] をクリックします。
- ステップ2 [外部サービスの検索(Search External Services)]ページで、[新規追加(Add New)]をクリックします。
- **ステップ3** [外部サービスの新規作成 (New External Service)] ページの [タイプ (Type)] リストで、[Exchange 2003 External Service Template] をクリックします。
- ステップ4 [有効にする (Enabled)] チェックボックスがオンになっていることを確認します。
- **ステップ5** 各自の電子メールにアクセスできるように Connection ユーザを設定するときにサービスの識別に 役立つ名前を、[表示名 (Display Name)]フィールドに入力します(たとえば、サービスの名前の 中に、ユーザのアクセスする電子メールが保持された Exchange サーバの名前を含めます)。
- **ステップ6** [サーバ (Server)] フィールドに、ライセンスのある Connection ユーザにアクセスを許可する電子 メールが保持されたいずれかの Exchange サーバのサーバ名または完全修飾ドメイン名を入力しま す。

入力する値は、P.40-12の手順「証明書署名要求を作成する」のステップ16で指定した、Exchange サーバの証明書に含まれているサーバ名または完全修飾ドメイン名と一致する必要があります。

- ステップ7 [認証モード (Authentication Mode)] リストで、[NTLM] をクリックします。
- ステップ8 SSL 証明書を作成してインストールした場合は、[セキュリティトランスポートのタイプ (Security Transport Type)] リストの [SSL] をクリックします。それ以外の場合は [なし (None)] をクリックします。
- ステップ9 ステップ8で[SSL]を選択した場合は、[サーバ証明書を確認にする(Validate Server Certificate)] チェックボックスをオンにします。それ以外の場合は、ステップ10に進みます。
- ステップ10 [サービスクレデンシャル (Service Credentials)] フィールドに、P.40-9 の手順「Exchange 電子メー ルにアクセスできるサービス アカウントを作成して設定する」で作成したサービス アカウントの Active Directory ユーザログイン名を入力します。<ドメイン名 >\<アカウント名 > 形式を使用して ください。
- **ステップ11** [パスワード (Password)] フィールドに、サービス アカウントのパスワードを入力します。

- **ステップ12** [サービス機能 (Service Capabilities)] で、**[サードパーティのメッセージストア内の電子メールへのユーザアクセス (User Access to Email in Third-Party Message Store)] チェックボックスをオンにします。**
- ステップ13 [保存 (Save)] をクリックします。
- ステップ14 ライセンスのある Connection ユーザにアクセスを許可する電子メールが保持されたこの他の Exchange サーバごとに、ステップ2~ステップ13を繰り返します。
- ステップ15 Cisco Unity Connection の管理を閉じます。

## 外部サービス用のユーザの設定

次の手順を実行します。

(注)

Exchange は、設定する Connection ユーザごとにユーザを必要とします。

#### 外部サービス用にユーザを設定する

- ステップ1 Cisco Unity Connection の管理で、[(ユーザ (Users)]を展開し、[ユーザ (Users)]をクリックします。
- **ステップ2** [ユーザの検索 (Search Users)] ページで、ユーザのエイリアスをクリックします。
- ステップ3 [ユーザの基本設定の編集 (Edit User Basics)] ページで、[編集 (Edit)] メニューの [外部サービス のアカウント (External Service Accounts)] をクリックします。
- **ステップ4** [外部サービスのアカウント (External Service Accounts)] ページで、[新規追加 (Add New)] をク リックします。
- ステップ5 [外部サービスのアカウントの新規作成 (New External Service Accounts)] ページの [外部サービス (External Service)] フィールドで、P.40-19 の「ユーザがアクセスできる Exchange サーバを指定す るための Cisco Unity Connection 外部サービスの作成」で作成した適切な外部サービスの表示名をク リックします。
- **ステップ6** [電子メール (Email Address)] フィールドに、ユーザの電子メール アドレスを入力します。
- ステップ7 [ログインタイプ (Login Type)] フィールドで、次の適切なオプションをクリックします。
  - [接続エイリアスを使用 (Use Connection Alias)]: このオプションは、Exchange 2003 の [ユー ザー ID] 設定が Connection ユーザ エイリアスと同一である場合に便利です。Connection は、 Connection ユーザ エイリアスを使用してユーザをログインさせます。
  - 【次のユーザ ID を使用: (Use User ID Provided Below)]: Exchange 2003 の [ユーザー ID] 設定を入力します([ユーザー ID] 設定が Connection ユーザ エイリアスと異なる場合に便利です)。Connection は、このフィールドの設定を使用してユーザをログインさせます。

- **ステップ8** (ステップ7 で [次のユーザID を使用: (Use User ID Provided Below)] オプションを選択した場合 のみ)[ユーザ ID (User ID)] フィールドに、Exchange の [ユーザー ID] 設定を入力します。
- **ステップ9** [サービス機能 (Service Capabilities)] で、[サードパーティのメッセージストア内の電子メールへ のユーザアクセス (User Access to Email in Third-Party Message Store)] チェックボックスをオン にします。
- ステップ10 [保存 (Save)] をクリックします。
- ステップ11 ユーザの Exchange 設定を確認するには、[テスト (Test)] をクリックします。[タスクの実行結果 (Task Execution Results)] ウィンドウにテスト結果が表示されます。

テストのいずれかの部分が失敗した場合は、Exchange、Cisco Unity Connection、およびユーザの設 定を確認します。

ステップ12 残りすべてのユーザについて、ステップ2~ステップ11を繰り返します。